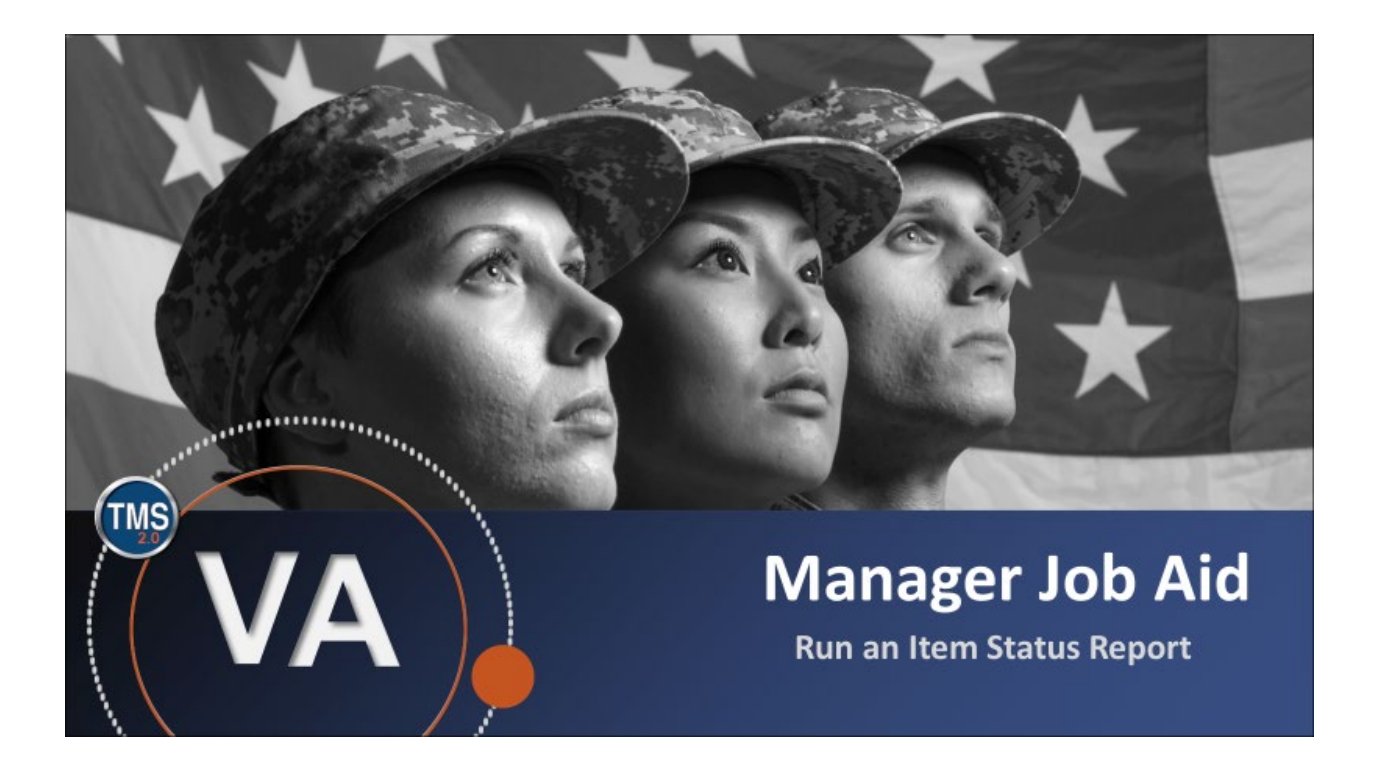

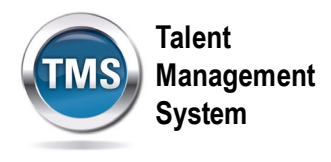

## Manager Job Aid: Run an Item Status Report

#### (Revision date: September 16, 2020)

### Purpose

The purpose of this job aid is to guide you through the step-by-step process of running an Item Status Report within the TMS My Team area.

In this job aid, you will learn how to:

- Task A. Navigate to the My Team view
- Task B. Run an Item Status Report

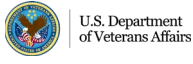

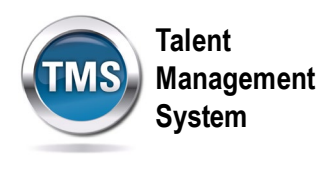

# Task A. Navigate to the My Team view

- 1. From the VA TMS landing page, select the **Home** dropdown menu.
- 2. Select the **Learning** option. This will navigate you to the My Learning area of the TMS.

| SANDBOX                                   | 1 Home -<br>Home               | TMS                        | Talent<br>Management<br>System |
|-------------------------------------------|--------------------------------|----------------------------|--------------------------------|
| My Info                                   | Learning 2<br>My Employee File |                            |                                |
| Learning                                  | Admin Center My Profile        |                            | My History                     |
| Admin Favorites                           | Admin Center                   | Learning<br>Administration | Quick Links                    |
| https://hcm03s.ns2cloud.com/sf/home?bplte | _company=VASBXHCM03S&_s        |                            |                                |

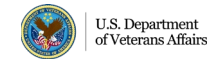

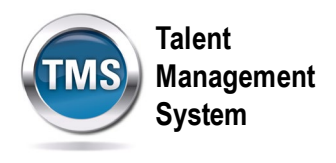

3. Select the **My Teams** tab.

| My Learning My Team Instructor | Learning ▼<br>or View                | Management<br>System                                           |
|--------------------------------|--------------------------------------|----------------------------------------------------------------|
| A0044 DMLMUSER 🛞               | To Do: A0044 DMLMUSER                | Find Learning                                                  |
| A0044 DMLMUS                   | Keyword Course name or ID Select All | All Assignment Types                                           |
|                                |                                      | Manager Links                                                  |
|                                |                                      | Add to Learning History<br>Register/Withdraw Employ<br>Reports |
|                                |                                      |                                                                |
|                                |                                      |                                                                |

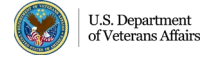

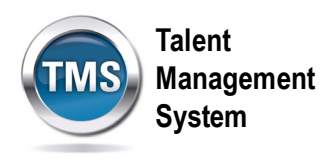

#### 1 Task B. Run an Item Status Report

1. Under the Manager Links widget box, choose the **Reports** option.

|                              | Learning <b>T</b>                    | Management<br>System |                          |
|------------------------------|--------------------------------------|----------------------|--------------------------|
| My Learning My Team Instruct | or View                              |                      |                          |
|                              |                                      |                      |                          |
| Q A0044 DMLMUSER 🛞           | To Do: A0044 DMLMUSER                | Filter               | Find Learning            |
| A0044 DMLMUS                 | Keyword Course name or ID Select All | All Assignment Types | Q Find Learning Go       |
|                              | You don't have any assignments.      |                      |                          |
|                              |                                      |                      | Manager Links            |
|                              |                                      |                      | Add to Learning History  |
|                              |                                      | 0                    | Register/Withdraw Employ |
|                              |                                      |                      |                          |
|                              |                                      |                      |                          |
|                              |                                      |                      |                          |

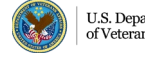

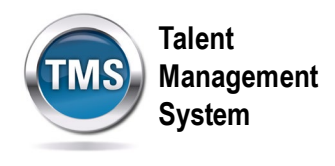

2. There will be a list of reports you can choose. Select the **Expand** icon for Item Status. Choose the version of the report you would like to run. The report criteria will vary based on the report type chosen.

Note: CSV stands for Comma-Separated Value, which will open in Microsoft Excel.

| ← Back<br>Reports                                                                      | 9 |
|----------------------------------------------------------------------------------------|---|
| Select a Report from the list below to run a report for yourself or your subordinates. |   |
| Report Name                                                                            |   |
| > Accreditation Reports                                                                |   |
| > Curriculum Status                                                                    |   |
| > Item Requests                                                                        |   |
| Item Status Item Status (CSV) Item Status Group By Items Item Status Group By Users    |   |
| > Learning History                                                                     |   |

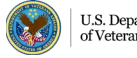

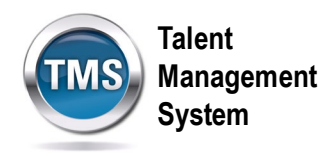

- 3. Select the correct **User** choice for your query.
- 4. (Optional) Modify the Report Title.
- 5. (Optional) Enter a **Report Header**.
- 6. (Optional) Enter a **Report Footer**.
- 7. Select a Report Destination from the dropdown list.
- 8. Select a **Report Format** from the dropdown.
- 9. (Optional) Select your choice for the Mask User ID and Page Break Between **Records** options.
- 10. (Optional) Enter a date range in the Complete Date From and Complete Date To fields.
- 11. To run the report on a particular completion status, select the **Completion Status** from the dropdown menu.
- 12. Select Run Report.

| ← Back<br>Reports                                                         | 0 |
|---------------------------------------------------------------------------|---|
| Report Footer:                                                            |   |
| <ul> <li>✓ Mask User IDs</li> <li>✓ Page Break Between Records</li> </ul> |   |
| Completed Date From:                                                      |   |
| Completed Date To:                                                        |   |
| Completion Status:                                                        |   |
| Reset Run Report                                                          |   |

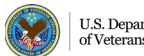